# 3 Students' Login

Students are to complete the quiz via the ActiveSG Portal via https://members.myactivesg.com/swimsafer.

## 3.1 SwimSafer Online QuizPortal

### <u>Steps</u>

Once at the webpage, input: (1) BC/NRIC, (2) Date of Birth (DOB) & (3) Stage\*. (Students need to select the corresponding stage they are taking for practical assessment)

| S ActiveSG           |                      |
|----------------------|----------------------|
| Welcome to SwimSafe  | r Quiz Portal        |
| LOGIN                |                      |
| (1) BC/NRIC          | BC/NRIC*             |
| (2) Date of Birth    |                      |
|                      | Day V Month V Year V |
| (3) Stage            | Stage *              |
|                      | Select one 🗸         |
| (4) Click on "Login" |                      |
|                      | LOGIN                |

\* To Note:

"Practical Stage Gold" - Please select "Stage 6" "Practical Stage Silver"- Please select "Stage 5" "Practical Stage Bronze"-Please select "Stage 4"

### Click <u>Start theory quiz</u> to begin (Students are allowed multiple attempts by the last date to pass the quiz)

• Click **<u>Submit</u>** to complete the quiz

14. Which of the following statements on Personal Floatation Device (PFD) is incorrect?

- O PFD and lifejackets are the same
- O PFD is needed for water activities such as kayaking and boating
- O PFD is designed to keep a conscious person afloat in calm conditions
- O PFD has less buoyancy and its flotation material is on the back of the device

### Rescue

15. If the person in trouble who is someone whom you are not confident to rescue, what should you do?

- O Use a mobile phone to contact a friend to ask for help
- O Walk away quietly as you do not have the confidence
- O Perform the rescue even though you are not confident
- O Alert any adult passer-by / lifeguard for help or call 995 for assistance

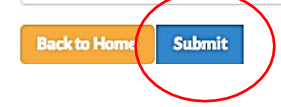

Scores will be shown at the top

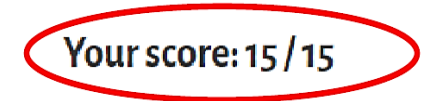

## **Environmental Awareness**

1. Which of the following is/are safety guidelines for watercraft-related activities?

- Follow the boating traffic rules
- Know the limitations of the boat
- Leave word of destination and estimated time of return
- Ill of the above

# 4. Access E-Certificate

Parents can access the SwimSafer 2.0 E-certificates via the ActiveSG members' account (web-based only) at https://members.myactivesg.com/auth once their child passes both practical assessment and online quiz. The access through the ActiveSG App will be implemented at a later date.

For students aged 12 and below, parents will have to sign up for the free ActiveSG membership and tag the child as a supplementary member. Upon meeting the requirements for the SwimSafer 2.0 assessment, the E-certificate can be retrieved from the ActiveSG account.

## 4.1 Signing up an account via ActiveSG web using email/mobile

#### USER GUIDE: HOW TO SIGN UP AN ACCOUNT VIA ACTIVESG WEB USING EMAIL / MOBILE 01 Visit ActiveSG Website 02 Create Account Fill up the form & click ' SIGN UP '. Go to https://members.myactivesg.com/auth IF your child is below 12 years old, he/she will need your consent Activest Team5G Read Sports What's On FACILITIES PROCRAMMES MENU Click ' Sign up with Email / Mobile ' under new user. You will fill up your particulars to give consent, then click 'SIGN UP' CREATE ACCOUNT Summer. TeamSG Read Sports What's On INCILITIES PROCEMANNES MENU by. Reduce your hassle by connecting to be required to login to Singpecol. Retrieve Myinfo EXISTING USER NEW USER Singapore NRIC / Birth Cert. No. Profile Photo (Optional) (Mas file size: 1MB, Pile types: (pg.prg) Destaured (Min. & alphane street, characters) f. Mobile No. (A o Size is with Earsheek 0 Sign up with Singpass 0 101568445 Full Name \* Candard Size in with Singato 0 fermil\* Female PARENT/LEGAL GUARDIAN CONSENT Select on 13 Deep Mahile / Revol J MRG Birth Date 4 For individuals below the age of 12 years, p obtain your parent / guardian's consent bel 3 8 March 8 2007 8 CActiveSG Citizenship Status \* Gender\* Full Name \* DOWNLOAD FREE DECLARATION 0 cm 🗰 mana Dirth Date \* Race + NRICZEN Forgot Password have read and as Singapore's (Sin Terma & Cond dest wenned on internet Equiprer<sup>14</sup> 5.x or higher, Sofori 5.: or higher, Josef version of Mitable Prefex and Double LOGIN Otional Status \* molesement Status \* and the second Dana X astal Code \* Email (Optional) Roome rooms DECLARATION I consent to my child/ward member of ActiveSG and a Terms & Conditions. No. 10 lie Enter OTP 04 Sign up - Success 03 -Enter the OTP and click ' SUBMIT ' You have created an account for your child. THERE AND ANY WHICH PARTY PROCEEDING MANY - MAN Same St Charness TeamSG Read Sports What's On PACILITIES PROCESSMANIS MENU VALIDATE YOUR ACCOUNT My Account DP Sole -ACCOUNT CANALET IAPPS My Account MP BOOGNES VIT TAXABLE TO Sport Kyle McKenzie SUPPLEMEN ACCOUNTS (f) (B) (B) 日源日 CLICK HERE FOR QR EMPOWERED BY 1APPS

By: SportSG / SwimSafer

Page 22 | 26

# 4.2 Signing up an account via ActiveSG web using Singpass

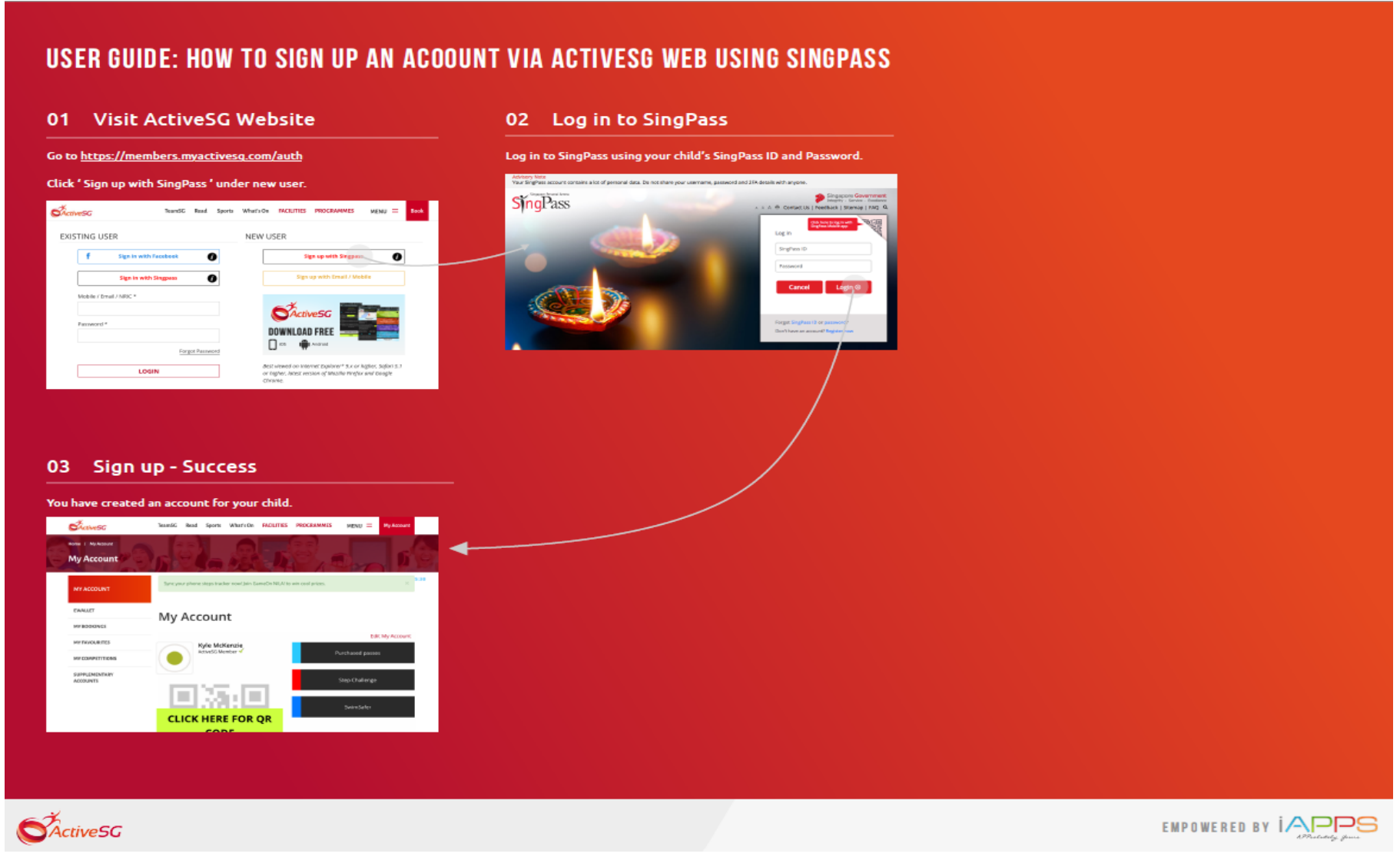

By: SportSG / SwimSafer

Page 23 | 26

# 4.3 Adding a supplementary account

### **USER GUIDE: HOW TO ADD A SUPPLEMENTARY ACCOUNT**

| https://members.myactivesg.com/auth                                                                                                    | After login, you will land on 'My Account' Page.                                                                                                    | Click 'Add supplementary account'.                                                                                                    |
|----------------------------------------------------------------------------------------------------|----------------------------------------------------------------------------------------------------|----------------------------------------------------------------------------------------------------|
| In to your account.                                                                                                    | Click 'SUPPLEMENTARY ACCOUNTS' on the left.                                                                                                    | Charlot Tend Tend Tend Tend Tend Tend Tend Tend                                                                                                    |
| crive/SG TeandC Read Sports What's On MCRUTIES PROCEMANES WEND = 10                                                                                                    | Character Transfer Transfer Real Learns What Dr. ACCURED ROCALAMED Major - Mataname                                                                                                    |                                                                                                    |
| XISTING USER NEW USER                                                                                                    | MyAccount On Oden Association ( 6 St                                                                                                    | MACCOUNT Supplementary                                                                                                    |
| f Sign in with Facebook                                                                                                    | MYACOUNT MY Account                                                                                                    | accounts                                                                                                    |
| Sign in with Singpass                                                                                                    | Security Editeration (Construction)                                                                                                    | And adjustment of account of the second of the second of t                                                                                                    |
| Noble ( Brail ) MRC *                                                                                                    | KYNEDARD     KING     KYNEDARD     KYNEDARD      KYNEDARD     KYNEDARD     KYN      | ArcanyTTEN                                                                                                    |
| Parment <sup>4</sup>                                                                                                    | And a second second sec | Automatic Monte Automatic Monte Automatic Auto                                                                                                    |
| Forgot Password                                                                                                    | LUCK HERE FOR QR                                                                                                    |                                                                                                    |
| debt virweid on knownet Deplaner * 5x or Applier, Sabon 5.3<br>or Taghen, Anese version of Mitcalle Prinfer and Deplan                                                                                                    |                                                                                                    |                                                                                                    |
|                                                                                                    | LEI P SVVVI                                                                                                    |                                                                                                    |
| alana anan 4.0 aliah (Maut)                                                                                                    | Complete step 1.8 slick (Submit)                                                                                                    | Verifi be discond to the supplementary assessment when the second                                                                                                    |
| mplete step 1 & click 'Next'.                                                                                                    | Complete step 1 & click 'Submit'.                                                                                                    | You'll be directed to the supplementary account page with the newly<br>added supplementary account.                                                                                                    |
| mplete step 1 & click 'Next'.                                                                                                    | Complete step 1 & click 'Submit'.                                                                                                    | You'll be directed to the supplementary account page with the newly added supplementary account.                                                                                                    |
| nplete step 1 & dick 'Next'.<br>Xennes: Next Red Spel Marin Marin Roberts Reckowing Res = Read<br>re / Account                                                                                                    | Complete step 1 & click 'Submit'.                                                                                                    | You'll be directed to the supplementary account page with the newly<br>added supplementary account.                                                                                                    |
| Implete step 1 & click 'Next'.           Implete step 1 & click 'Next'.           Implete step 1 & click 'Next'.           Implete step 1 & click 'Next'.           Implete step 1 & click 'Next'.           Implete step 1 & click 'Next'.           Implete step 1 & click 'Next'.           Implete step 1 & click 'Next'.           Implete step 1 & click 'Next'.           Implete step 1 & click 'Next'.                                                                                                    | 1027 Complete step 1 & click 'Submit'.                                                                                                    | You'll be directed to the supplementary account page with the newly<br>added supplementary account.                                                                                                    |
| And Leaderson and Annual Annual Annua | Complete step 1 & click 'Submit'.                                                                                                    | You'll be directed to the supplementary account page with the newly added supplementary account.       YEARCY       YEARCY       YEARCY       YEARCY       YEARCY                                                                                                    |
| Applete step 1 & click 'Next'.                                                                                                    | Complete step 1 & click 'Submit'.                                                                                                    | Variable directed to the supplementary account page with the newly added supplementary account.                                                                                                    |
| Inplete step 1 & click 'Next'.                                                                                                    | Complete step 1 & click 'Submit'.                                                                                                    | Variable directed to the supplementary account page with the newly added supplementary account.                                                                                                    |
| Inclusion 18. Click 'Next'.                                                                                                    | Complete step 1 & click 'Submit'.                                                                                                    | Variable directed to the supplementary account page with the newly added supplementary account.                                                                                                    |
| And Equivariant (and the first of the control of the control of                   | State Complete step 1 & click 'Submit'.                                                                                                    | Variable directed to the supplementary account page with the newly added supplementary account.                                                                                                    |
| And Equiversity Addanda     Section 2     Material Section 2     Material Section                                                                                                    | Complete step 1 & click 'Submit'.                                                                                                    | VICE<br>VICE<br>VICE |
| And and and any and any any any any any any any any any any                                                                                                    | Complete step 1 & click 'Submit'.                                                                                                    | TOTAL Total But directed to the supplementary account page with the newby accounts. Total Total But directed to the supplementary account. Total Total Tot                                                                                                    |
| And a rest of the second second s            | CONCERNING I & CICK 'SUbmit'.                                                                                                    | Table directed to the supplementary account page with the newby account. Table directed to the supplementary account.                                                                                                    |
| And a place step 1 & click 'Next'.     And a place step 1 & click 'Next'.     And a place step 1 & click 'Next'.     And a place step 1 & click 'Next'.     And a place step 1 & click 'Next'.        And a place step 1 & click 'Next'.     And a place step 1 & click 'Next'.        And a place step 1 & click 'Next'.           And a place step 1 & click 'Next'.                                And a place step 1 & click 'Next'. <b>And D B Definition Definition Definition Definition Definition Definition Definition Definition Definition Definition Definition Definition Definition Definition Definition Defini</b>                                                                                                    | CORRECTION DE LA CICCÓ Submit.                                                                                                    | Table of the supplementary account page with the newby supplementary account.                                                                                                    |
| Analysis and and any and any and any any any any any any any any any any                                                                                                    | CORRECTION DE LA CICCÓ Submit.                                                                                                    | The difference of the supplementary account page with the newby due to the supplementary account.                                                                                                    |

By: SportSG / SwimSafer

Page 24 | 26

# 4.4 Changing to a supplementary account when logging in with parent's account

### USER GUIDE: HOW TO CHANGE TO SUPPLEMENTARY ACCOUNT WHEN LOG-IN WITH PARENT'S ACCOUNT

| io to https://members.myactivesg.com/auth                                                                                                    | After login, you will land on 'My Account' Page.                                                                                                    | Click 'Switch account' of your child's supplementary account.                                                                                                    |
|----------------------------------------------------------------------------------------------------|----------------------------------------------------------------------------------------------------|----------------------------------------------------------------------------------------------------|
| og in to your account                                                                                                    | Click 'SUPPLEMENTARY ACCOUNTS' on the left                                                                                                    | CALLER THE THE THE THE THE THE THE THE THE THE                                                                                                    |
| CriveSG TeamSG Read Sports What's On TACELITIES PROCEMANALES MEMO = Book                                                                                                    | CALLER In Internation Variable Name                                                                                                    | My Account                                                                                                    |
| Sector     Sector     Sector     Sector     Sector       EXISTING USER     Image: Sector     Image: Sector     Image: Sector     Image: Sector       Image: Sector     Sector     Sector     Sector     Image: Sector       Sector     Sector     Sector     Sector     Image: Sector       Image: Sector     Sector     Sector     Sector     Image: Sector       Image: Sector     Sector     Sector     Sector     Sector       Image: Sector     Sector     Sector     Sector     Sector       Image: Sector     Sector     Sector     Sector     Sector       Image: Sector     Sector     Sector     Sector     Sector       Image: Sector     Sector     Sector     Sector     Sector       Image: Sector     Sector     Sector     Sector     Sector       Image: Sector     Sector     Sector     Sector     Sector       Image: Sector     Sector     Sector     Sector     Sector       Image: Sector     Sector     Sector     Sector     Sector       Image: Sector     Sector     Sector     Sector     Sector       Image: Sector     Sector     Sector     Sector     Sector | MARCOURT<br>MACCOURT<br>MACOURT<br>MACCOURT<br>MACCOUR | My Account       Control of the second of the second of the |
| 4 Suitch account - Success                                                                                                    |                                                                                                    |                                                                                                    |
| 4 Switch account - Success                                                                                                    |                                                                                                    |                                                                                                    |

By: SportSG / SwimSafer

Page 25 | 26

## 4.5 Download SwimSafer 2.0 E-certificate

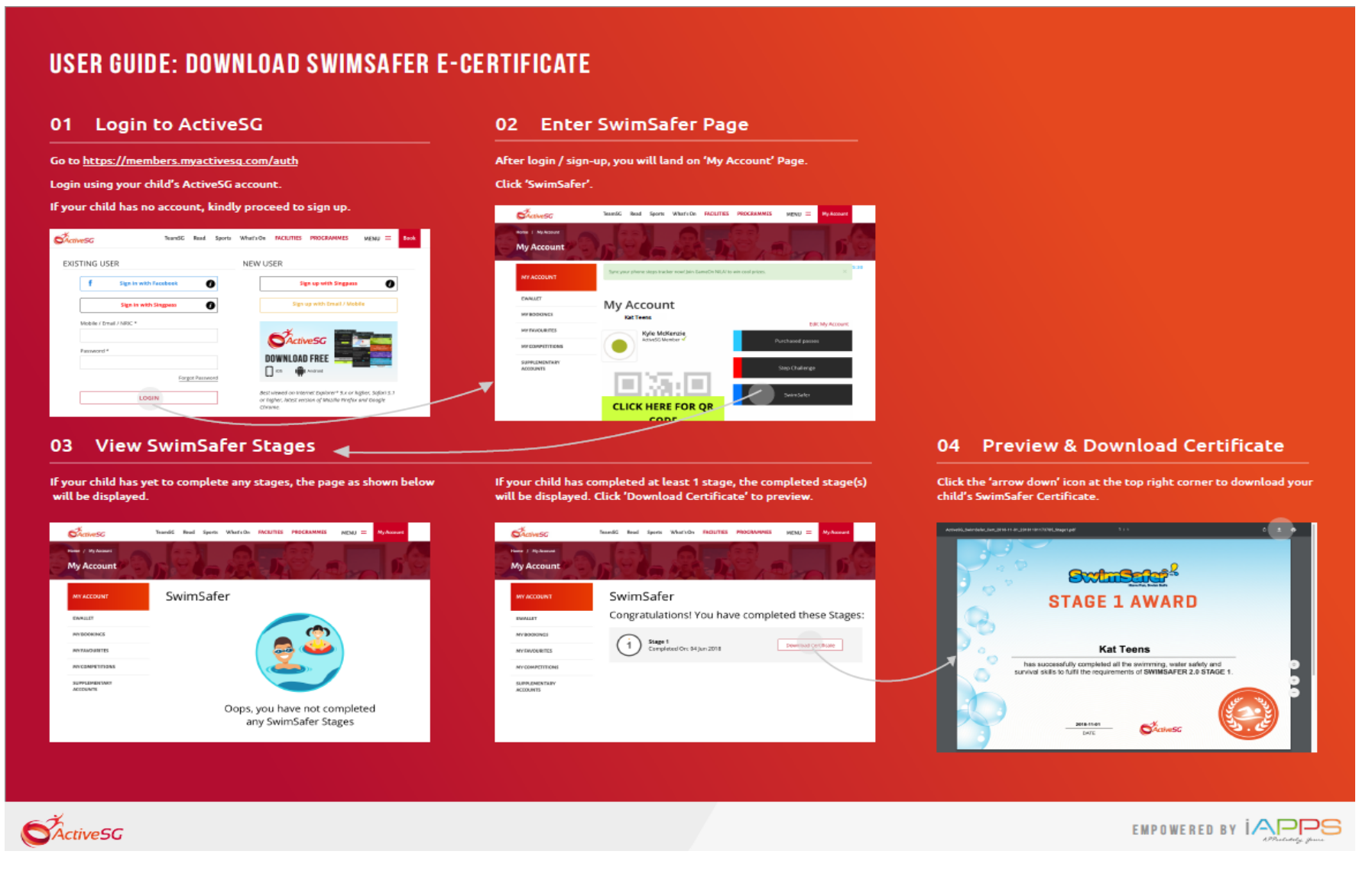

Page 26 | 26